In the previous two chapters we mapped an XML document to a relational database using XSU and a relational database table to an XML document using XSU and XSQL. In this chapter we will use the XML document representation of a result set generated with an SQL query to modify a relational database table.

The ResultSet interface requires a persistent connection with a database to invoke the insert, update, and delete row operations on the database table data. The RowSet interface extends the ResultSet interface and is a container for tabular data that may operate without being connected to the data source. Thus, the RowSet interface reduces the overhead of a persistent connection with the database.

In J2SE 5.0, five new implementations of RowSet – JdbcRowSet, CachedRowSet, WebRowSet, FilteredRowSet, and JoinRowSet – were introduced. The WebRowSet interface extends the RowSet interface and is the XML document representation of a RowSet object. A WebRowSet object represents a set of fetched database table rows, which may be modified without being connected to the database.

Support for Oracle Web RowSet is a new feature in Oracle Database 10g driver. Oracle Web RowSet precludes the requirement for a persistent connection with the database. A connection is required only for retrieving data from the database with a SELECT query and for updating data in the database after all the required row operations on the retrieved data have been performed. Oracle Web RowSet is used for queries and modifications on the data retrieved from the database. Oracle Web RowSet, as an XML document representation of a RowSet facilitates the transfer of data.

In Oracle Database 10g and 11g JDBC drivers, Oracle Web RowSet is implemented in the oracle.jdbc.rowset package. The OracleWebRowSet class represents a Oracle Web RowSet. The data in the Web RowSet may be modified without connecting to the database. The database table may be updated with the OracleWebRowSet class after the modifications to the Web RowSet have been made. A database JDBC connection is required only for retrieving data from the database and for updating

the database. An XML document representation of the data in a Web RowSet may be obtained for data exchange. In this chapter the Web RowSet feature in Oracle 10g database JDBC driver is implemented in JDeveloper 10g. An example Web RowSet will be created from a database. The Web RowSet will be modified and stored in the database table.

In this chapter we will learn the following:

- Creating a Oracle Web RowSet object
- Adding a row to Oracle Web RowSet
- Reading a row from Oracle Web RowSet
- Updating a row in Oracle Web RowSet
- Deleting a row from Oracle Web RowSet
- Updating Database Table with modified Oracle Web RowSet

## **Setting the Environment**

We will use Oracle database to generate an updatable OracleWebRowSet object. Therefore, install Oracle database 10g including the sample schemas. Connect to the database with the OE schema:

```
SQL> CONNECT OE/<password>
```

Create an example database table, Catalog, with the following SQL script:

```
CREATE TABLE OE.Catalog(Journal VARCHAR(25), Publisher Varchar(25),
Edition VARCHAR(25), Title Varchar(45), Author Varchar(25));
INSERT INTO OE.Catalog VALUES('Oracle Magazine', 'Oracle
Publishing', 'July-August 2005', 'Tuning Undo Tablespace',
'Kimberly Floss');
INSERT INTO OE.Catalog VALUES('Oracle Magazine', 'Oracle
Publishing', 'March-April 2005', 'Starting with Oracle ADF', 'Steve
Muench');
```

Configure JDeveloper 10g for Web RowSet implementation. Create a project in JDeveloper. Select **File | New | General | Application**. In the **Create Application** window specify an **Application Name** and click on **Next**. In the **Create Project** window specify a **Project Name** and click on **Next**. A project is added in the **Applications Navigator**.

| Applications Navig                              |  |
|-------------------------------------------------|--|
| E- B: Q M E 🖬 🗀 3 🗧 48                          |  |
| @ Applications<br>白 WebRowSetApp<br>由 WebRowSet |  |

Next, we will set the project libraries. Select **Tools | Project Properties** and in the **Project Properties** window select **Libraries | Add Library** to add a library. Add the **Oracle JDBC** library to project libraries. If the Oracle JDBC drivers version prior to the Oracle database 10g (R2) JDBC drivers version is used, create a library from the Oracle Web RowSet implementation classes JAR file, C:\JDeveloper10.1.3\jdbc\lib\ocrs12.jar. The ocrs12.jar is required only for JDBC drivers prior to Oracle database 10g (R2) JDBC drivers. In Oracle database 10g (R2) JDBC drivers Oracle RowSet implementation classes are packaged in the ojdbc14.jar. In Oracle database 11g JDBC drivers Oracle RowSet implementation classes are packaged in the ojdbc14.jar.

In the Add Library window select the User node and click on New. In the Create Library window specify a Library Name, select the Class Path node and click on Add Entry. Add an entry for ocrs12.jar. As Web RowSet was introduced in J2SE 5.0, if J2SE 1.4 is being used we also need to add an entry for the RowSet implementations JAR file, rowset.jar. Download the JDBC RowSet Implementations 1.0.1 zip file, jdbc\_rowset\_tiger-1\_0\_1-mrel-ri.zip, from http://java.sun.com/products/jdbc/download.html#rowset1\_0\_1 and extract the JDBC RowSet zip file to a directory. Click on OK in the Create Library window. Click on OK in the Add Library window. A library for the Web RowSet application is added.

| Project Content<br>ADFm Settings | Libraries            | Customize Settings |
|----------------------------------|----------------------|--------------------|
| ADF View Settings                | Use Project Settings |                    |
| Business Components              | 12SE Version:        |                    |
| Compiler<br>Dependencies         | 1.5.0_06 (Default)   | Cha <u>n</u> ge    |
| EJB Module                       | Libraries            |                    |
| JZEE Application                 | Export Des           | Add Library        |
| JSP Tag Libraries                |                      | Add Jar/Directory  |
| Libraries<br>Offline Database    |                      | Remove             |
| Run/Debug                        |                      | View               |
| Technology Scope                 |                      | Share As           |
|                                  |                      | Move Up            |
|                                  |                      | Move Do <u>w</u> n |

[ 233 ] -

Now configure an OC4J data source. Select **Tools | Embedded OC4J Server Preferences**. A data source may be configured globally or for the current workspace. If a global data source is created using **Global | Data Sources**, the data source is configured in the C:\JDeveloper10.1.3\jdev\system\oracle. j2ee.10.1.3.36.73\embedded-oc4j\config \data-sources.xml file. If a data source is configured for the current workspace using **Current Workspace | Data Sources**, the data source is configured in the data-sources.xml file. For example, the data source file for the WebRowSetApp application is WebRowSetApp-datasources.xml. In the **Embedded OC4J Server Preferences** window configure either a global data source or a data source in the current workspace with the procedure discussed in Chapter 2. A global data source definition is available to all applications deployed in the OC4J server instance. A managed-data-source element is added to the data-sources.xml file.

```
<managed-data-source name='OracleDataSource' connection-pool-
    name='Oracle Connection Pool' jndi-name='jdbc/OracleDataSource'/>
<connection-pool name='Oracle Connection Pool'>
    <connection-factory factory-
        class='oracle.jdbc.pool.OracleDataSource' user='OE' password='pw'
        url="jdbc:oracle:thin:@localhost:1521:ORCL">
    </connection-factory>
    </connection-factory>
</connection-pool>
```

Add a JSP, GenerateWebRowSet.jsp, to the WebRowSet project. Select File | New | Web Tier | JSP | JSP. Click on OK. Select J2EE 1.3 or J2EE 1.4 in the Web Application window and click on Next. In the JSP File window specify a File Name and click on Next. Select the default settings in the Error Page Options page and click on Next. Select the default settings in the Tag Libraries window and click on Next. Select the default settings in the Tag Libraries window and click on Next. Select the default options in the HTML Options window and click on Next. Click on Finish in the Finish window. Next, configure the web.xml deployment descriptor to include a reference to the data source resource configured in the datasources.xml file as shown in following listing:

```
<resource-ref>
<res-ref-name>jdbc/OracleDataSource</res-ref-name>
<res-type>javax.sql.DataSource</res-type>
<res-auth>Container</res-auth>
</resource-ref>
```

#### Chapter 9

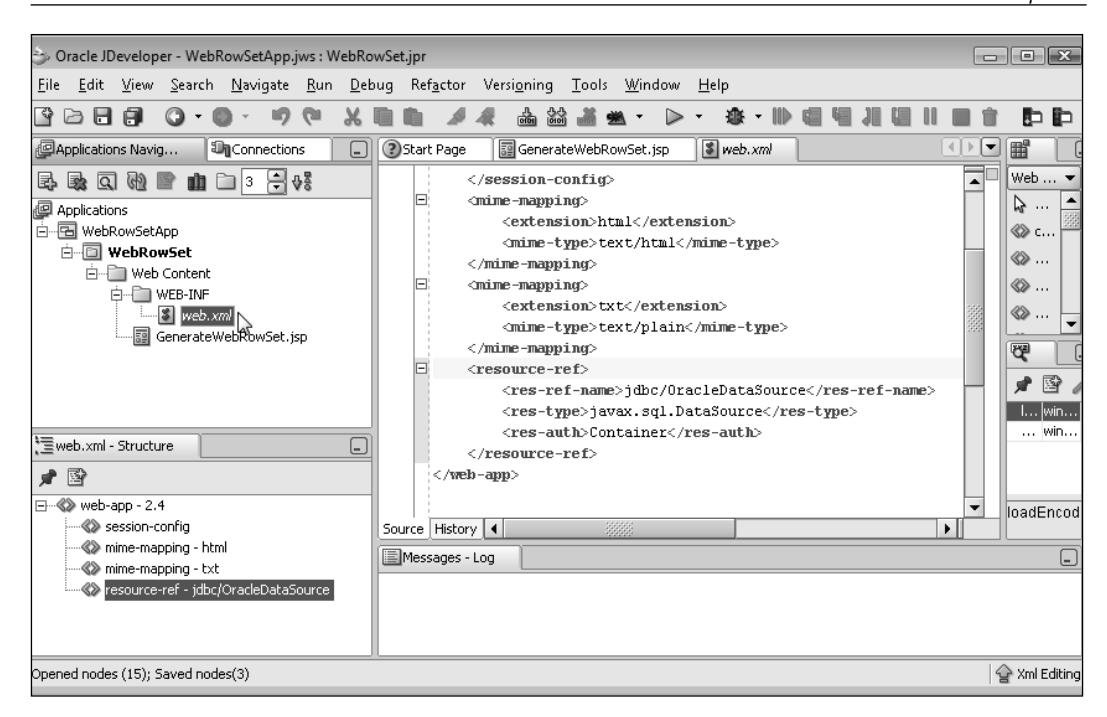

#### **Creating a Web RowSet**

In this section we will create a Web RowSet from a database table and an XML document representation of the Web RowSet is generated. Create a Java class in JDeveloper with File | New | General | Java Class. In the Create Java Class window specify the class name, WebRowSetQuery, and package name and click on OK. A Java class, WebRowSetQuery.java gets added to the WebRowSet project. In the Java application first import the oracle.jdbc.rowset package classes. Create an OracleWebRowSet class object:

OracleWebRowSet webRowSet=new OracleWebRowSet();

Set the data source name to obtain a JDBC connection with the database. The data source name is configured in the data-sources.xml file:

webRowSet.setDataSourceName("jdbc/OracleDataSource");

Set the SQL query command for the OracleWebRowSet class object:

webRowSet.setCommand(selectQuery);

Variable selectQuery is the String value for the SQL statement that is to be used to query the database. SQL statement value is obtained from an input field in a JSP. Set the username and password to obtain a JDBC connection:

```
webRowSet.setUsername("OE");
webRowSet.setPassword("<password>");
```

Set the read only, fetch size, and max rows attributes of the OracleWebRowSet object:

```
webRowSet.setReadOnly(false);
webRowSet.setFetchSize(5);
webRowSet.setMaxRows(3);
```

Run the SQL command specified in the setCommand() method with the execute() method:

```
webRowSet.execute();
```

A Web RowSet is created consisting of the data retrieved from the database table with the SQL query. Generate an XML document from the Web RowSet using the writeXml() method;

```
OutputStreamWriter output=new OutputStreamWriter( new
FileOutputStream(new File("c:/output/output.xml")));
webRowSet.writeXml(output);
```

Oracle Web RowSet also provides readXml() methods to read an Oracle Web RowSet object in XML format using a Reader object or an InputStream object. If the readXml() methods are to be used set one of the following JAXP system properties:

- javax.xml.parsers.SAXParserFactory
- javax.xml.parsers.DocumentBuilderFactory

For example, set the SAXParserFactory property as follows:

WebRowSetQuery.java also has methods to read, update, delete, and insert a row in the database table, which will be discussed in the subsequent sections. WebRowSetQuery.java application is listed below:

```
package webrowset;
import oracle.jdbc.rowset.*;
import java.io.*;
import java.sql.SQLException;
public class WebRowSetQuery
{
```

```
public OracleWebRowSet webRowSet;
public String selectQuery;
public WebRowSetQuery()
public WebRowSetQuery(OracleWebRowSet webRowSet)
 this.webRowSet = webRowSet;
}
public void generateWebRowSet(String selectQuery)
ł
 try
 {
 webRowSet = new OracleWebRowSet();
 webRowSet.setDataSourceName("jdbc/OracleDataSource");
  webRowSet.setCommand(selectQuery);
  webRowSet.setUsername("oe");
  webRowSet.setPassword("pw");
  webRowSet.setReadOnly(false);
 webRowSet.setFetchSize(5);
  webRowSet.setMaxRows(3);
  webRowSet.execute();
 }
 catch (SQLException e)
 ł
  System.out.println(e.getMessage());
 }
}
public void generateXMLDocument()
ł
 try
 {
  OutputStreamWriter output = new OutputStreamWriter(
            new FileOutputStream(new File("c:/output/output.xml")));
 webRowSet.writeXml(output);
 }
 catch (SQLException e)
 {
 System.out.println(e.getMessage());
 }
 catch (IOException e)
 }
}
public void deleteRow(int row)
{
 try
 {
  webRowSet.absolute(row);
  webRowSet.deleteRow();
```

```
}
 catch (SQLException e)
 {
  System.out.println(e.getMessage());
 }
}
public void insertRow(String journal, String publisher,
          String edition, String title, String author)
{
 try
 {
 webRowSet.moveToInsertRow();
 webRowSet.updateString(1, journal);
  webRowSet.updateString(2, publisher);
  webRowSet.updateString(3, edition);
  webRowSet.updateString(4, title);
  webRowSet.updateString(5, author);
 webRowSet.insertRow();
 }
 catch (SQLException e)
 {
  System.out.println(e.getMessage());
 }
}
public void updateRow(int rowUpdate, String journal,
      String publisher, String edition, String title, String author)
{
 try
 {
 webRowSet.absolute(rowUpdate);
  webRowSet.updateString(1, journal);
 webRowSet.updateString(2, publisher);
 webRowSet.updateString(3, edition);
 webRowSet.updateString(4, title);
  webRowSet.updateString(5, author);
 webRowSet.updateRow();
 }
 catch (SQLException e)
  System.out.println(e.getMessage());
 }
}
public String[] readRow(int rowRead)
 String[] resultSet = null;
 try
 {
  resultSet = new String[5];
  webRowSet.absolute(rowRead);
 resultSet[0] = webRowSet.getString(1);
```

```
resultSet[1] = webRowSet.getString(2);
  resultSet[2] = webRowSet.getString(3);
  resultSet[3] = webRowSet.getString(4);
  resultSet[4] = webRowSet.getString(5);
  }
 catch (SQLException e)
  {
  System.out.println(e.getMessage());
  }
 return resultSet;
 }
public void updateDatabase()
 try
  {
  webRowSet.acceptChanges();
  }
 catch (java.sql.SQLException e)
  System.out.println(e.getMessage());
  }
}
}
```

The SELECT query with which the Web RowSet is created is input from the GenerateWebRowSet.jsp JSP, which was added in the *Setting the Environment* section, and is listed below:

```
<%@ page contentType="text/html;charset=windows-1252"%>
<html>
<head>
 <meta http-equiv="Content-Type" content="text/html;
charset=windows-1252">
 <title>Generate WebRowSet</title>
</head>
<body>
 <form>
 </form>
 <u>~</u>%
 String selectQuery=request.getParameter("selectQuery");
 webrowset.WebRowSetQuery query=new webrowset.WebRowSetQuery();
 if(selectQuery!=null)
 {
  query.generateWebRowSet(selectQuery);
  query.generateXMLDocument();
  }
 %>
   <form name="guery" action="GenerateWebRowSet.jsp" method="post">
      >
```

Right-click on the GenerateWebRowSet.jsp and select Run to run the JSP.

| 🌝 Oracle JDeveloper - WebRowSetApp.jws : WebRowSet.jpr 📃                                                                                                    |                                                                                                    |
|----------------------------------------------------------------------------------------------------|----------------------------------------------------------------------------------------------------|
| <u>File Edit V</u> iew <u>S</u> earch <u>N</u> avigate <u>R</u> un <u>D</u> ebug Ref <u>a</u> ctor Versi <u>o</u> ning <u>T</u> ools <u>W</u> indow <u>H</u> elp |                                                                                                    |
| 19回回時19日4 · 4 · 11 · 11 · 11 · 11 · 11 · 11 · 1                                                                                                    | ÞÞ                                                                                                    |
| Applications Navig 🖓 Connections 💶 🕑 Start Page 📓 GenerateWebRowSet.jsp 📓 web.xml 🐻 WebRowSetQuery 🚺                                                             |                                                                                                    |
| Image: Source Design       Image: Source Design         Image: Source Design       Image: Source Design                                                          | 35P ▼<br>↓ ▲<br>▲<br>↓<br>↓ |
| Opened nodes (16); Saved nodes(1)                                                                                                    | * Xml Editing                                                                                                    |

In the JSP page displayed, specify the SQL query from which a Web RowSet is to be generated. For example, specify SQL Query:

SELECT JOURNAL, PUBLISHER, EDITION, TITLE, AUTHOR FROM OE.Catalog

#### Click on Apply.

| Select Query:                                                        | *  |  |
|----------------------------------------------------------------------|----|--|
| SELECT JOURNAL, PUBLISHER, EDITION, TITLE,<br>AUTHOR FROM OE.Catalog |    |  |
| Apply                                                                |    |  |
|                                                                      | Ŧ  |  |
| enerateWebRowSet.jsp 🕘 Internet   Protected Mode: Off 🔍 100% 🔻       | .d |  |

A Web RowSet is generated and an XML document is generated from the Web RowSet. The XML document output from the Web RowSet includes the metadata information for the JDBC data source, the database table, and the data in the table; the data element tag represents the data in the database table. An XML document generated from a Web RowSet is based on the DTD (http://java.sun.com/j2ee/dtds/RowSet.dtd). The XML document generated from the example database table Catalog as follows:

```
<?xml version="1.0" encoding="UTF-8"?>
<!DOCTYPE RowSet PUBLIC '-//Sun Microsystems, Inc.//DTD RowSet//EN'
    'http://java.sun.com/j2ee/dtds/RowSet.dtd'>
<RowSet>
 <properties>
   <command>SELECT JOURNAL, PUBLISHER, EDITION, TITLE, AUTHOR FROM
        OE.Catalog</command>
   <concurrency>1007</concurrency>
   <datasource>jdbc/OracleDataSource</datasource>
   <escape-processing>true</escape-processing>
   <fetch-direction>1002</fetch-direction>
   <fetch-size>10</fetch-size>
   <isolation-level>2</isolation-level>
   <key-columns>
   </key-columns>
   <map></map>
   <max-field-size>0</max-field-size>
   <max-rows>3</max-rows>
   <query-timeout>0</query-timeout>
```

```
<read-only>false</read-only>
 <rowset-type>1005</rowset-type>
 <show-deleted>false</show-deleted>
 <url>jdbc:oracle:thin:@localhost:1521:ORCL</url>
</properties>
<metadata>
 <column-count>5</column-count>
 <column-definition>
    <column-index>1</column-index>
    <auto-increment>false</auto-increment>
    <case-sensitive>true</case-sensitive>
   <currency>false</currency>
   <nullable>1</nullable>
    <signed>true</signed>
   <searchable>true</searchable>
    <column-display-size>25</column-display-size>
    <column-label>JOURNAL</column-label>
   <column-name>JOURNAL</column-name>
    <schema-name></schema-name>
    <column-precision>0</column-precision>
    <column-scale>0</column-scale>
    <table-name></table-name>
    <catalog-name></catalog-name>
    <column-type>12</column-type>
    <column-type-name>VARCHAR2</column-type-name>
 </column-definition>
 <column-definition>
    <column-index>2</column-index>
    <auto-increment>false</auto-increment>
    <case-sensitive>true</case-sensitive>
    <currency>false</currency>
    <nullable>1</nullable>
    <signed>true</signed>
   <searchable>true</searchable>
    <column-display-size>25</column-display-size>
    <column-label>PUBLISHER</column-label>
    <column-name>PUBLISHER</column-name>
    <schema-name></schema-name>
    <column-precision>0</column-precision>
    <column-scale>0</column-scale>
    <table-name></table-name>
    <catalog-name></catalog-name>
    <column-type>12</column-type>
```

<column-type-name>VARCHAR2</column-type-name>

```
</column-definition>
<column-definition>
  <column-index>3</column-index>
  <auto-increment>false</auto-increment>
  <case-sensitive>true</case-sensitive>
  <currency>false</currency>
  <nullable>1</nullable>
  <siqned>true</siqned>
  <searchable>true</searchable>
  <column-display-size>25</column-display-size>
  <column-label>EDITION</column-label>
  <column-name>EDITION</column-name>
  <schema-name></schema-name>
  <column-precision>0</column-precision>
  <column-scale>0</column-scale>
  <table-name></table-name>
  <catalog-name></catalog-name>
  <column-type>12</column-type>
  <column-type-name>VARCHAR2</column-type-name>
</column-definition>
<column-definition>
  <column-index>4</column-index>
  <auto-increment>false</auto-increment>
  <case-sensitive>true</case-sensitive>
  <currency>false</currency>
  <nullable>1</nullable>
  <signed>true</signed>
  <searchable>true</searchable>
  <column-display-size>45</column-display-size>
  <column-label>TITLE</column-label>
  <column-name>TITLE</column-name>
  <schema-name></schema-name>
  <column-precision>0</column-precision>
  <column-scale>0</column-scale>
  <table-name></table-name>
  <catalog-name></catalog-name>
  <column-type>12</column-type>
  <column-type-name>VARCHAR2</column-type-name>
</column-definition>
<column-definition>
  <column-index>5</column-index>
  <auto-increment>false</auto-increment>
  <case-sensitive>true</case-sensitive>
  <currency>false</currency>
```

```
<nullable>1</nullable>
      <signed>true</signed>
      <searchable>true</searchable>
      <column-display-size>25</column-display-size>
      <column-label>AUTHOR</column-label>
      <column-name>AUTHOR</column-name>
      <schema-name></schema-name>
      <column-precision>0</column-precision>
      <column-scale>0</column-scale>
      <table-name></table-name>
      <catalog-name></catalog-name>
     <column-type>12</column-type>
      <column-type-name>VARCHAR2</column-type-name>
   </column-definition>
 </metadata>
 <data>
   <row>
     <col>Oracle Magazine</col>
     <col>Oracle Publishing</col>
      <col>July-August 2005</col>
      <col>Tuning Undo Tablespace</col>
      <col>Kimberly Floss</col>
   </row>
   <row>
     <col>Oracle Magazine</col>
     <col>Oracle Publishing</col>
      <col>March-April 2005</col>
      <col>Starting with Oracle ADF</col>
      <col>Steve Muench</col>
   </row>
 </data>
</RowSet>
```

In this section, the procedure to generate a Web RowSet from a database table was explained. In the following section the Web RowSet is modified and the modified data stored in the database table.

## Modifying a Database Table with Web RowSet

With ResultSet interface, to modify the data in the database, a JDBC connection with the database is required to insert, delete, or update a database table row. With a Web RowSet, the data may be modified in the OracleWebRowSet object, and a connection is required only to update the database table with the data in the Web RowSet after all the modifications have been made to the Web RowSet. In this section, the data in the Web RowSet is modified and the database table is updated with the modified Web RowSet. A JDBC connection is not required to modify the data in the example Web RowSet. An OracleWebRowSet object is generated as in the previous section.

Create a JSP, ModifyWebRowSet.jsp, to create and modify a Web RowSet from an SQL query. Also add JSPs CreateRow.jsp, ReadRow.jsp, UpdateRow.jsp, DeleteRow.jsp, and UpdateDatabase.jsp, which are listed later in this chapter. ModifyWebRowSet.jsp, the JSP used to create and modify a Web RowSet is listed as follows:

```
<!DOCTYPE HTML PUBLIC "-//W3C//DTD HTML 4.01 Transitional//EN"
"http://www.w3.org/TR/html4/loose.dtd">
<%@ page contentType="text/html;charset=windows-1252"%>
<%@ page session="true"%>
<html>
 <head>
   <title>Modify Database Table with Web RowSet</title>
 </head>
 <body>
   <h3>Modify Database Table with Web RowSet</h3>
     <%webrowset.WebRowSetQuery guery=null;%>
   <%String selectQuery=request.getParameter("selectQuery");
   if(selectQuery!=null){
   query=new webrowset.WebRowSetQuery();
   query.generateWebRowSet(selectQuery);
   session.setAttribute("query", query);
%>
   <form name="query" action="ModifyWebRowSet.jsp" method="post">
      >
         Select Query:
       <textarea name="selectQuery" rows="5"
                cols="50"></textarea>
```

The directory structure of the Web RowSet application is shown in the **Applications Navigator**. Run the ModifyWebRowSet.jsp JSP in JDeveloper. The JSP is displayed in a browser. Specify a SQL query to generate a Web RowSet. Click on **Apply Query** Subsequently we will modify the Web RowSet and update the database.

| Modify Database Table with Web RowSet - Internet Explorer provided by Dell |                         |
|----------------------------------------------------------------------------|-------------------------|
|                                                                            | Q                       |
| <u>File Edit View Favorites Tools H</u> elp                                |                         |
| Google G → Go → Go → Go → Go → Go → Go → Go →                              | 🖉 Settings <del>v</del> |
| 😪 Favorites 🖓 🙋 Customize Links                                            |                         |
| 🌈 Modify Database Table 🛛 🖬 Emulate IE7 🟠 💌 🔝 💌 📑 💌                        | ∲ Page ▼ 🏾 ≫            |
| Madify Database Table with Web DowSet                                      | ~                       |
| Modily Database Table with web Rowset                                      |                         |
| Select Query:                                                              |                         |
| SELECT JOURNAL, PUBLISHER, EDITION, TITLE, AUTHOR FROM OE.Catalog          |                         |
| Apply Query                                                                |                         |
| Create Row                                                                 |                         |
| Read Row                                                                   |                         |
| Update Row                                                                 |                         |
| Delete Row                                                                 |                         |
| Update Database                                                            |                         |
|                                                                            | +                       |
| ModifyW Internet   Protected Mode: Off                                     | 🖲 100% 🔻 🔡              |

-[246]-

A Web RowSet is generated. We will use the Web RowSet object to create, read, update, and delete the result set obtained with the SQL query. In the ModifyWebRowSet.jsp, set the WebRowSetQuery object as a session object attribute:

```
session.setAttribute("query", query);
```

The OracleWebRowSet object of the ModifyWebRowSet object will be used in the Create, Read, Update, and Delete JSPs.

#### **Creating a New Row**

Next, create a new row in the Web RowSet. Click on the **Create Row** link in the ModifyWebRowSet.jsp JSP.

| Modify Database Table with We        | b RowSet | 4 |
|--------------------------------------|----------|---|
| Select Query:                        |          |   |
|                                      | ~        |   |
| Apply Query<br>Create Row<br>Read Ww | *        |   |
| Update Row<br>Delete Row             |          |   |
| Update Database                      |          |   |

The CreateRow.jsp is displayed. Specify the row values to add and click on Apply.

| Create Row with Web RowSet | ^ |
|----------------------------|---|
| Modify Web RowSet Page     |   |
| Insert Row                 |   |
| Journal:                   |   |
| Oracle Magazine            |   |
| Publisher:                 |   |
| Oracle Publishing          |   |
| Edition:                   |   |
| March-April 2004           |   |
| Title:                     |   |
| Oracle Certified Master    |   |
| Author:                    |   |
| Jim Dillani                |   |
| Apoly                      | - |

In the CreateRow.jsp, the input values are retrieved from the JSP and the insertRow() method of the WebRowSetQuery class is invoked. The WebRowSetQuery object is retrieved from the session object:

In the insertRow() method OracleWebRowSet object cursor is moved to the insert row:

```
webRowSet.moveToInsertRow();
```

Set the row values with the updateString() method:

```
webRowSet.updateString(1, journal);
webRowSet.updateString(2, publisher);
webRowSet.updateString(3, edition);
webRowSet.updateString(4, title);
webRowSet.updateString(5, author);
```

Add the row to the OracleWebRowSet:

```
webRowSet.insertRow();
```

A new row is added in the OracleWebRowSet object. A new row is not yet added to the database. CreateRow.jsp is listed as follows:

```
<%@ page contentType="text/html;charset=windows-1252"%>
<%@ page session="true"%>
<html>
 <head>
   <meta http-equiv="Content-Type" content="text/html;
          charset=windows-1252">
   <title>Create Row with Web RowSet</title>
 </head>
 <body>
   <form><h3>Create Row with Web RowSet</h3>
     <a href="ModifyWebRowSet.jsp">Modify Web RowSet</a>
           Page</a>
     </form>
   < %
       webrowset.WebRowSetQuery query=null;
       query=(webrowset.WebRowSetQuery)
           session.getAttribute("query");
   String journal=request.getParameter("journal");
   String publisher=request.getParameter("publisher");
   String edition=request.getParameter("edition");
   String title=request.getParameter("title");
   String author=request.getParameter("author");
   if(journal!=null||publisher!=null||edition!=null||title!=null
                                               ||author!=null) {
   query.insertRow(journal, publisher, edition, title, author);
   }
  %>
   <form name="query" action="CreateRow.jsp" method="post">
     <h4>Insert Row</h4>
```

```
Journal:
<input name="journal" type="text" size="50"
     maxlength="250"/>
 Publisher:
<input name="publisher" type="text" size="50"</pre>
    maxlength="250"/>
 Edition:
<input name="edition" type="text" size="50"
   maxlength="250"/>
 Title:
<input name="title" type="text" size="50"
   maxlength="250"/>
 Author:
<input name="author" type="text" size="50"
   maxlength="250"/>
```

```
<</tr>
<input class="Submit" type="submit" value="Apply"/>

</form></body></html>
```

## **Reading a Row**

Next, we will read a row from the OracleWebRowSet object. Click on **Modify Web RowSet** link in the CreateRow.jsp. In the ModifyWebRowSet JSP click on the **Read Row** link. The ReadRow.jsp JSP is displayed. In the ReadRow JSP specify the **Database Row to Read** and click on **Apply**.

| Read Row with Web RowSet |   |
|--------------------------|---|
| Madia National Dama      |   |
| Modify web Rowset Page   |   |
| Database Row to Read:    |   |
| 2                        |   |
| Journal:                 |   |
| null                     |   |
| Publisher:               | = |
| null                     |   |
| Edition:                 |   |
| null                     |   |
| Title:                   |   |
| null                     |   |
| Author:                  |   |
| null                     |   |
| Apply                    |   |
| 6                        | - |

The second row values are retrieved from the Web RowSet:

| Read Row with Web RowSet | ſ | • |
|--------------------------|---|---|
| Modify Web RowSet Page   |   |   |
| Database Row to Read:    |   |   |
| Journal                  |   |   |
| Oracle Magazine          |   |   |
| Publisher:               |   | = |
| Oracle Publishing        |   |   |
| Edition:                 |   |   |
| March-April 2005         |   |   |
| Title:                   |   |   |
| Starting with Oracle ADF |   |   |
| Author:                  |   |   |
| Steve Muench             |   |   |
| Apply                    | l | + |

In the ReadRow JSP the readRow() method of the WebRowSetQuery.java application is invoked. The WebRowSetQuery object is retrieved from the session object.

The String[] values returned by the readRow() method are added to the ReadRow JSP fields. In the readRow() method the OracleWebRowSet object cursor is moved to the row to be read.

webRowSet.absolute(rowRead);

Retrieve the row values with the getString() method and add to String[]. Return the String[] object.

```
String[] resultSet=new String[5];
resultSet[0]=webRowSet.getString(1);
resultSet[1]=webRowSet.getString(2);
resultSet[2]=webRowSet.getString(3);
resultSet[3]=webRowSet.getString(4);
resultSet[4]=webRowSet.getString(5);
return resultSet;
```

ReadRow.jsp JSP is listed as follows:

```
<!DOCTYPE HTML PUBLIC "-//W3C//DTD HTML 4.01 Transitional//EN"
"http://www.w3.org/TR/html4/loose.dtd">
<%@ page contentType="text/html;charset=windows-1252"%>
<%@ page session="true"%>
<html>
  <head>
   <meta http-equiv="Content-Type" content="text/html;
         charset=windows-1252">
   <title>Read Row with Web RowSet</title>
  </head>
  <body>
   <form><h3>Read Row with Web RowSet</h3>
<a href="ModifyWebRowSet.jsp">Modify Web RowSet</a>
         Page</a>
     </form>
   < %
       webrowset.WebRowSetQuery query=null;
       query=( webrowset.WebRowSetQuery)
         session.getAttribute("query");
   String rowRead=request.getParameter("rowRead");
   String journalUpdate=request.getParameter("journalUpdate");
   String publisherUpdate=request.getParameter("publisherUpdate");
   String editionUpdate=request.getParameter("editionUpdate");
   String titleUpdate=request.getParameter("titleUpdate");
   String authorUpdate=request.getParameter("authorUpdate");
       if((rowRead!=null))
{
   int row Read=Integer.parseInt(rowRead);
   String[] resultSet=query.readRow(row Read);
journalUpdate=resultSet[0];
publisherUpdate=resultSet[1];
 editionUpdate=resultSet[2];
titleUpdate=resultSet[3];
authorUpdate=resultSet[4];
  }
  응>
   <form name="query" action="ReadRow.jsp" method="post">
     Database Row to Read:
       <input name="rowRead" type="text" size="25"
```

```
— [ 253 ] —
```

```
maxlength="50"/>
 Journal:
<input name="journalUpdate" value='<%=journalUpdate%>'
     type="text" size="50" maxlength="250"/>
 Publisher:
<input name="publisherUpdate"
     value='<%=publisherUpdate%>' type="text" size="50"
     maxlength="250"/>
 Edition:
<input name="editionUpdate" value='<%=editionUpdate%>'
     type="text" size="50" maxlength="250"/>
 Title:
<input name="titleUpdate" value='<%=titleUpdate%>'
     type="text" size="50" maxlength="250"/>
 Author:
<input name="authorUpdate" value='<%=authorUpdate%>'
     type="text" size="50" maxlength="250"/>
```

## **Updating a Row**

Next, we will update a row in the OracleWebRowSet object. Click on the **Modify Web RowSet Page** link in the ReadRow JSP. In the ModifyWebRowSet JSP click on the **Update Row** link. In the UpdateRow JSP specify the row to be updated and specify the modified values. For example, update the second row. Click on **Apply**.

| 🥙 Update Row in Database Table with Web RowSet - Internet Explorer provided by Dell 💼 💷 🎫 |
|-------------------------------------------------------------------------------------------|
| 🚱 🕞 👻 http://192.168.1.9:8 🔻 47 🗶 🖸 Google 👂                                              |
| File Edit View Favorites Tools Help                                                       |
| Google G → Go → Go → Go → Go A Bookmarks → >> O Settings →                                |
| 🕁 Favorites 🚓 😰 Customize Links                                                           |
| 🖉 Update Row in Database 🔽 Emulate IE7 🦓 🔻 🔝 👻 🖃 🖶 👻 Page 👻 🦈                             |
| Update Row in Database Table with Web RowSet                                              |
|                                                                                           |
| Modify Web RowSet Page                                                                    |
| Database Row to Undate:                                                                   |
| 2                                                                                         |
| Journal:                                                                                  |
| Oracle Magazine                                                                           |
| Publisher:                                                                                |
| Oracle Publishing                                                                         |
| Edition:                                                                                  |
| July-August 2005                                                                          |
| Title:                                                                                    |
| Configuring Undo Tablespace                                                               |
| Author:                                                                                   |
| Floss, Kimberly                                                                           |
| Apply                                                                                     |
| UpdateR 🕘 Internet   Protected Mode: Off 🔍 100% 👻                                         |

-[255]-

The UpdateRow JSP invokes the updateRow() method of the WebRowSetQuery Java class. The WebRowSetQuery object is retrieved from the session object:

In the updateRow() method the OracleWebRowSet object cursor is moved to the row to be updated:

```
webRowSet.absolute(rowUpdate);
```

The row values are updated with the updateString() method of the OracleWebRowSet object:

```
webRowSet.updateString(1, journal);
webRowSet.updateString(2, publisher);
webRowSet.updateString(3, edition);
webRowSet.updateString(4, title);
webRowSet.updateString(5, author);
```

Update the OracleWebRowSet object with the updateRow() method:

```
webRowSet.updateRow();
```

The row in the OracleWebRowSet object is updated. The row in the database table is not updated yet. UpdateRow.jsp is listed as follows:

```
<!DOCTYPE HTML PUBLIC "-//W3C//DTD HTML 4.01 Transitional//EN"
"http://www.w3.org/TR/html4/loose.dtd">
<%@ page contentType="text/html;charset=windows-1252"%>
<%@ page session="true"%>
<html>
 <head>
   <meta http-equiv="Content-Type" content="text/html;
       charset=windows-1252">
   <title>Update Row in Database Table with Web RowSet</title>
  </head>
  <body>
   <form><h3>Update Row in Database Table with Web RowSet</h3>
     <a href="ModifyWebRowSet.jsp">Modify Web RowSet</a>
       Page</a>
     </form>
   < %
webrowset.WebRowSetQuery query=null;
       query=( webrowset.WebRowSetQuery)
         session.getAttribute("query");
```

```
String rowUpdate=request.getParameter("rowUpdate");
String journalUpdate=request.getParameter("journalUpdate");
String publisherUpdate=request.getParameter("publisherUpdate");
String editionUpdate=request.getParameter("editionUpdate");
String titleUpdate=request.getParameter("titleUpdate");
String authorUpdate=request.getParameter("authorUpdate");
    if((rowUpdate!=null))
    System.out.println(rowUpdate +"Row to Update");
int row_Update=Integer.parseInt(rowUpdate);
query.updateRow(row_Update, journalUpdate, publisherUpdate,
   editionUpdate, titleUpdate, authorUpdate);
}
8>
<form name="query" action="UpdateRow.jsp" method="post">
  Database Row to Update:
    >
       <input name="rowUpdate" type="text" size="25"
            maxlength="50"/>
     Journal:
    <input name="journalUpdate" type="text" size="50"
            maxlength="250"/>
     Publisher:
    <input name="publisherUpdate" type="text" size="50"
            maxlength="250"/>
     Edition:
    <input name="editionUpdate" type="text" size="50"
```

{

```
maxlength="250"/>
      Title:
     <input name="titleUpdate" type="text" size="50"
           maxlength="250"/>
      Author:
     <input name="authorUpdate" type="text" size="50"
          maxlength="250"/>
      <input class="Submit" type="submit" value="Apply"/>
      </form>
 </body>
</html>
```

#### **Deleting a Row**

Next, we will delete a row from the OracleWebRowSet object. Click on the **Modify Web RowSet** link in the UpdateRow JSP. In the ModifyWebRowSet JSP click on the **Delete Row** link. In the **Delete Row** JSP specify the row to delete and click on **Apply**. For example, delete the third row.

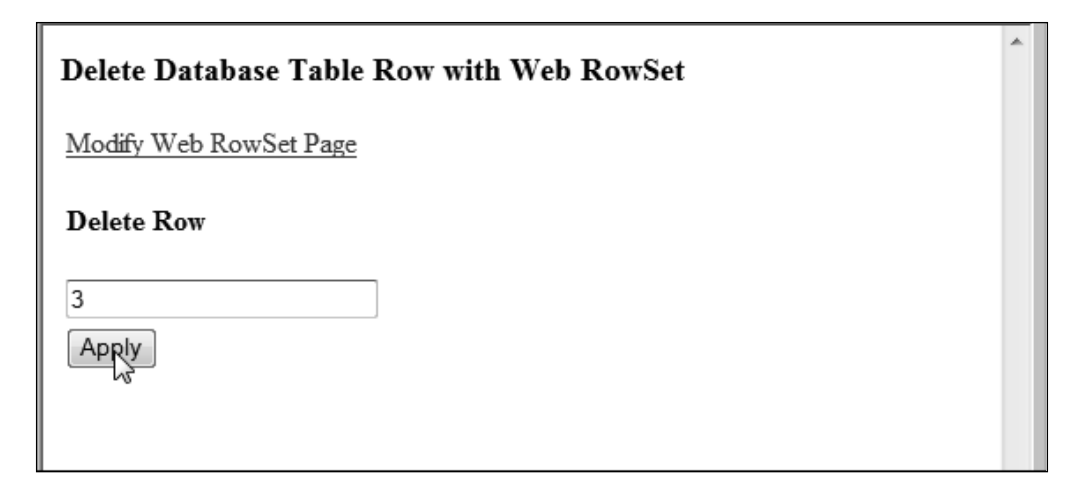

In the DeleteRow JSP the deleteRow() method of the WebRowSetQuery Java class is invoked. The WebRowSetQuery object is retrieved from the session object:

In the deleteRow() method the OracleWebRowSet object cursor is moved to the row to be deleted:

webRowSet.absolute(row);

Delete the row with the deleteRow() method of the OracleWebRowSet object. The create, update, and delete operations are performed on the OracleWebRowSet object, not on the database table. The DeleteRow.jsp is as follows:

```
Page</a>
   </form>
   <%
      webrowset.WebRowSetQuery query=null;
      query=(
        webrowset.WebRowSetQuery)session.getAttribute("guery");
      String deleteRow=request.getParameter("deleteRow");
   if((deleteRow!=null)) {
  int delete Row=Integer.parseInt(deleteRow);
   query.deleteRow(delete_Row);
   }
  응>
   <form name="query" action="DeleteRow.jsp" method="post">
     >
        <h4>Delete Row</h4>
      <input name="deleteRow" type="text" size="25"
            maxlength="50"/>
        <input class="Submit" type="submit" value="Apply"/>
        </form>
 </body>
</html>
```

## **Updating Database Table**

Next, we will update the database table with the modified OracleWebRowSet object. Click on the **Modify Web RowSet** link in the DeleteRow JSP. In the ModifyWebRowSet JSP, click on the **Update Database** link. In the UpdateDatabase.jsp, click on **Apply**.

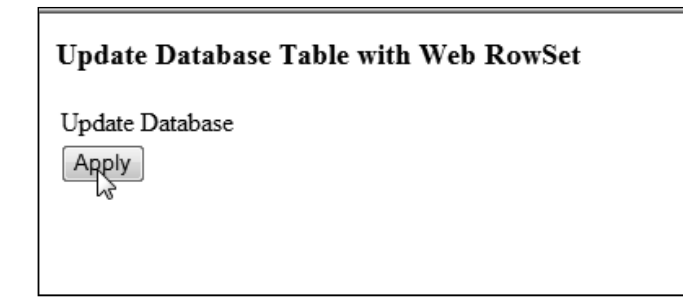

In the UpdateDatabase.jsp, the WebRowSetQuery object is retrieved from the session object:

If the WebRowSetQuery object is not null, invoke the updateDatabase() method of the WebRowSetQuery.java class. Also output the XML document which represents the modifications made to the Web RowSet:

```
if(query!=null){
    query.updateDatabase();
    query.generateXMLDocument();
}
```

In the updateDatabase() method the database table is updated using the acceptChanges() method:

```
webRowSet.acceptChanges();
```

The database table, Catalog, is updated with the modifications made in the OracleWebRowSet. The UpdateDatabase.jsp JSP is listed below:

```
<u>_</u>2
       String
updateDatabase=request.getParameter("updateDatabase");
       if(updateDatabase!=null)
       query
= ( webrowset.WebRowSetQuery) session.getAttribute("query");
       if(query!=null)
{
       query.updateDatabase();
   query.generateXMLDocument();}
응>
  <form name="query" action="UpdateDatabase.jsp" method="post">
  <input type="hidden" name="updateDatabase" value=
                              "Update Database"/>
      Update Database
         <input class="Submit" type="submit" value="Apply"/>
         </form>
 </body>
</html>
```

The XML document corresponding to the OracleWebRowSet object after the modifications are made is listed below. The modified XML document, as compared to the XML document before modifications has a row added, a row modified, and a row deleted.

```
<escape-processing>true</escape-processing>
 <fetch-direction>1002</fetch-direction>
 <fetch-size>10</fetch-size>
 <isolation-level>2</isolation-level>
 <key-columns>
 </key-columns>
 <map></map>
  <max-field-size>0</max-field-size>
 <max-rows>3</max-rows>
 <query-timeout>0</query-timeout>
 <read-only>false</read-only>
 <rowset-type>1005</rowset-type>
 <show-deleted>false</show-deleted>
 <url>jdbc:oracle:thin:@localhost:1521:ORCL</url>
</properties>
<metadata>
 <column-count>5</column-count>
 <column-definition>
    <column-index>1</column-index>
    <auto-increment>false</auto-increment>
    <case-sensitive>true</case-sensitive>
   <currency>false</currency>
    <nullable>1</nullable>
    <signed>true</signed>
    <searchable>true</searchable>
    <column-display-size>25</column-display-size>
    <column-label>JOURNAL</column-label>
    <column-name>JOURNAL</column-name>
    <schema-name></schema-name>
    <column-precision>0</column-precision>
    <column-scale>0</column-scale>
    <table-name></table-name>
    <catalog-name></catalog-name>
    <column-type>12</column-type>
    <column-type-name>VARCHAR2</column-type-name>
 </column-definition>
 <column-definition>
   <column-index>2</column-index>
    <auto-increment>false</auto-increment>
    <case-sensitive>true</case-sensitive>
    <currency>false</currency>
    <nullable>1</nullable>
    <signed>true</signed>
    <searchable>true</searchable>
```

```
<column-display-size>25</column-display-size>
  <column-label>PUBLISHER</column-label>
  <column-name>PUBLISHER</column-name>
  <schema-name></schema-name>
  <column-precision>0</column-precision>
  <column-scale>0</column-scale>
  <table-name></table-name>
  <catalog-name></catalog-name>
  <column-type>12</column-type>
  <column-type-name>VARCHAR2</column-type-name>
</column-definition>
<column-definition>
  <column-index>3</column-index>
  <auto-increment>false</auto-increment>
  <case-sensitive>true</case-sensitive>
  <currency>false</currency>
  <nullable>1</nullable>
  <signed>true</signed>
  <searchable>true</searchable>
  <column-display-size>25</column-display-size>
  <column-label>EDITION</column-label>
  <column-name>EDITION</column-name>
  <schema-name></schema-name>
  <column-precision>0</column-precision>
  <column-scale>0</column-scale>
  <table-name></table-name>
  <catalog-name></catalog-name>
  <column-type>12</column-type>
  <column-type-name>VARCHAR2</column-type-name>
</column-definition>
<column-definition>
  <column-index>4</column-index>
  <auto-increment>false</auto-increment>
  <case-sensitive>true</case-sensitive>
  <currency>false</currency>
  <nullable>1</nullable>
  <signed>true</signed>
  <searchable>true</searchable>
  <column-display-size>45</column-display-size>
  <column-label>TITLE</column-label>
  <column-name>TITLE</column-name>
  <schema-name></schema-name>
  <column-precision>0</column-precision>
  <column-scale>0</column-scale>
```

-[264]—

```
<table-name></table-name>
      <catalog-name></catalog-name>
      <column-type>12</column-type>
      <column-type-name>VARCHAR2</column-type-name>
   </column-definition>
   <column-definition>
      <column-index>5</column-index>
      <auto-increment>false</auto-increment>
      <case-sensitive>true</case-sensitive>
      <currency>false</currency>
      <nullable>1</nullable>
     <signed>true</signed>
     <searchable>true</searchable>
      <column-display-size>25</column-display-size>
     <column-label>AUTHOR</column-label>
      <column-name>AUTHOR</column-name>
      <schema-name></schema-name>
     <column-precision>0</column-precision>
      <column-scale>0</column-scale>
      <table-name></table-name>
      <catalog-name></catalog-name>
      <column-type>12</column-type>
      <column-type-name>VARCHAR2</column-type-name>
   </column-definition>
 </metadata>
 <data>
   <row>
     <col>Oracle Magazine</col>
     <col>Oracle Publishing</col>
     <col>July-August 2005</col>
     <col>Configuring Undo Tablespace</col>
     <col>Floss, Kimberly</col>
   </row>
   <row>
     <col>Oracle Magazine</col>
     <col>Oracle Publishing</col>
     <col>March-April 2004</col>
      <col>Oracle Certified Master</col>
      <col>Jim Dillani</col>
   </row>
 </data>
</RowSet>
```

Query the database table Catalog, the output produced. A new row has been added, a row modified, and a row deleted.

| SQL> SELECT * FROM OE.CAT                    | TALOG;                   |                                     |
|----------------------------------------------|--------------------------|-------------------------------------|
| JOURNAL                                      | PUBLISHER                | EDITION                             |
| TITLE                                        |                          | AUTHOR                              |
| Oracle Magazine<br>Configuring Undo Tablespa | Oracle Publishing<br>ace | July-August 2005<br>Floss, Kimberly |
| Oracle Magazine<br>Oracle Certified Master   | Oracle Publishing        | March-April 2004<br>Jim Dillani     |
| SQL>                                         |                          |                                     |
| ×                                            |                          |                                     |

In this section a Web RowSet was generated from a database table, the WebRowSet was modified, and the database table updated with the modified Web RowSet.

#### **JDBC 4.0 Version**

The OC4J embedded in JDeveloper 10g or JDeveloper 11g does not implement JDBC 4.0 specification. The new features in JDBC 4.0 may be availed of in a later version of JDeveloper that supports JDBC 4.0 specification.

In the JDBC 4.0 version of the web application, add the Oracle database 11g JDBC 4.0 drivers JAR file, ojdbc6.jar, to the j2ee/home/applib directory, which is in the runtime class path of a web applications running in OC4J server. Also add ojdbc6. jar to the project libraries by selecting **Tools | Project Properties** and subsequently selecting **Libraries | Add Jar/Directory**. For the JDBC 4.0 drivers we need to set the JDK version to JDK 6.0. Select the project node in **Applications-Navigator** and select **Tools | Project Properties**. Select the **Libraries** node in the **Project Properties** window and click on **J2SE Version** field's **Change** button to set the JDK version. In the **Edit J2SE Definition** window, click on **New**. In the **Create J2SE** window, select a JDK 6.0 **J2SE Executable** and click on **OK**.

| े Create J2SE                                                                                                    |                                                                                                    |                 | × |
|----------------------------------------------------------------------------------------------------|----------------------------------------------------------------------------------------------------|-----------------|---|
| 22SE Executable:<br>J2SE Name:<br>Location:<br>Instal/Update OJ<br>C:\Progra<br>C:\Progra<br>C:\Pro | 6.0_04\bin\java.exe<br>1.6.0_04<br>Project<br>VM in target J2SE:<br>h:<br>am Files\Java\jdk1.6.0_0<br>am Files\Java\jdk1.6.0_0<br>am Files\Java\jdk1.6.0_0<br>am Files\Java\jdk1.6.0_0<br>am Files\Java\jdk1.6.0_0<br>am Files\Java\jdk1.6.0_0<br>am Files\Java\jdk1.6.0_0<br>am Files\Java\jdk1.6.0_0<br>ath:<br>: | Browse          |   |
| Add Entry                                                                                                    | Add URL                                                                                                    | Remo <u>v</u> e |   |
| Help                                                                                                    | <u> </u>                                                                                                    | Cance           |   |

In the Edit J2SE Definition window, select the JDK 6.0 J2SE Definition and click OK.

| Edit J2SE Definition            | 125E Executable: les\Java\jdk1.6.0_04\bin\java.exe Browse                                                                                                    |
|---------------------------------|----------------------------------------------------------------------------------------------------|
|                                 | J2SE Name: 1.6.0_04 Install/Update OJVM in target J2SE: Install                                                                                                    |
| Extension<br>1.5.0_06 (Default) | Ci\Program Files\Java\jdk1.6.0_04\jre\lib\resources.jar<br>C:\Program Files\Java\jdk1.6.0_04\jre\lib\rt.sir<br>C:\Program Files\Java\jdk1.6.0_04\jre\lib\sunrsasign.jar<br>C:\Program Files\Java\jdk1.6.0_04\jre\lib\ser.jar<br>C:\Program Files\Java\jdk1.6.0_04\jre\lib\charsets.jar<br>C:\Program Files\Java\jdk1.6.0_04\jre\lib\charsets.jar<br>C:\Program Files\Java\jdk1.6.0_04\jre\lib\tarsets.jar<br>C:\Program Files\Java\jdk1.6.0_04\jre\l |
| New Load Dir Remove             | Add Entry Add URL Remove                                                                                                    |
| Help                            | Cancel                                                                                                    |

—[267]—

| Project Properties - C:\JDevelop        | per\jdev\mywork\WebSphereApp\Web | Sphere\WebSphere.jpr | x                    |
|-----------------------------------------|----------------------------------|----------------------|----------------------|
|                                         | Libraries                        |                      |                      |
| ADF View Settings                       | Use Custom Settings              |                      | Customize Settings   |
| ⊕····Business Components                | <u>1</u> 25E Version:            |                      |                      |
| ⊕Compiler<br>Dependencies<br>E1B Module | 1.6.0_04                         |                      | Change               |
| J2EE Application                        | Export                           | Description          | Add Li <u>b</u> rary |
| JSP Tag Libraries                       |                                  |                      | Add Jar/Directory    |
| Libraries<br>Offline Database           |                                  |                      | Remove               |
| Run/Debug                               |                                  |                      | View                 |
| Technology Scope                        |                                  |                      | Share As             |
|                                         |                                  |                      | Move Up              |
|                                         |                                  |                      | Move Do <u>w</u> n   |
|                                         |                                  |                      |                      |
|                                         |                                  |                      |                      |
| Help                                    |                                  |                      | OK Cancel            |

In the **Project Properties** window the **J2SE Version** gets set to JDK 6.0.

JDBC 4.0 provides enhanced connection management. JDBC 4.0 has added support for connection state tracking using which unusable connections can be identified and closed. The connection state tracking is implemented by the connection pool manager using a new method in the Connection interface, isValid(). The connection pool manager determines if a Connection object is valid by invoking the isValid() method on the Connection object. If the Connection object is not valid the connection pool manager closes the connection. Prior to the new feature, to track connection state the connection pool manager typically had to close all the connections in a connection pool and reinitiate the connections. A connection pool manager implements the connection state tracking as follows:

```
if(!connection.isValid())
connection.close();
```

An SQLException in a JDBC application might be chained to other SQLExceptions and a developer would be interested in retrieving the chained exceptions. In JDBC 3.0 the chained exceptions and the chained causes of the exceptions had to be retrieved by invoking the getNextException() and getCause() methods recursively.

```
catch(SQLException e)
{
  while(e != null)
  {
   System.out.println("SQLException Message:" + e.getMessage());
  Throwable t = e.getCause();
  while(t != null)
   {
   System.out.println("SQLException Cause:" + t);
   t = t.getCause();
  }
  e = e.getNextException();
  }
}
```

JDBC 4.0 has added support for the Java SE chained exception facility also called the **cause facility**. The support for the Java SE chained exception facility is implemented with following new features.

- Four new constructors in the SQLException class that have the Throwable cause as one of the parameters.
- SQLException class supports the enhanced for-each loop introduced in J2SE 5.0 to retrieve the chained exceptions and chained causes without invoking the getNextException() and getCause() methods recursively.
- The getCause() method supports non-SQLExceptions.

Chained exceptions and chained causes may be retrieved using the enhanced for-each loop as follows:

```
catch(SQLException sqlException)
{
for(Throwable e : sqlException)
{
System.out.println("Error encountered: " + e);
}
```

JDBC 4.0 drivers have also added support for SQL data types ROWID and National Character Set data types NCHAR, NVARCHAR, LONGNVARCHAR, and NCLOB in the RowSet interface.

The WebRowSetQuery class used in this chapter with the chained exceptions retrieved using the enhanced for-each loop is listed below:

```
package webrowset;
import oracle.jdbc.rowset.*;
import java.io.*;
import java.sql.SQLException;
public class WebRowSetQuery
 {
    public OracleWebRowSet webRowSet;
    public String selectQuery;
    public WebRowSetQuery() {
    public WebRowSetQuery(OracleWebRowSet webRowSet)
 {
        this.webRowSet = webRowSet;
    }
    public void generateWebRowSet(String selectQuery)
 {
        try
 {
            webRowSet = new OracleWebRowSet();
            webRowSet.setDataSourceName("jdbc/OracleDataSource");
            webRowSet.setCommand(selectQuery);
            webRowSet.setUsername("oe");
            webRowSet.setPassword("pw");
            webRowSet.setReadOnly(false);
            webRowSet.setFetchSize(5);
            webRowSet.setMaxRows(3);
            webRowSet.execute();
 catch (SQLException sqlException)
 {
            for (Throwable e: sqlException)
                System.out.println("Error encountered: " + e);
            }
    }
    public void generateXMLDocument()
```

```
{
        try
 {
            OutputStreamWriter output =
                new OutputStreamWriter(new FileOutputStream(new
                     File("c:/output/output.xml")));
            webRowSet.writeXml(output);
        } catch (SQLException sqlException)
 {
            for (Throwable e: sqlException)
 {
                System.out.println("Error encountered: " + e);
            }
        }
        catch (IOException e)
 {
        }
    }
    public void deleteRow(int row)
 {
        try
 {
            webRowSet.absolute(row);
            webRowSet.deleteRow();
        } catch (SQLException sqlException)
 {
            for (Throwable e: sqlException)
 {
                System.out.println("Error encountered: " + e);
            }
        }
    }
public void insertRow(String journal, String publisher, String
                edition,
                           String title, String author)
 {
        try
 {
            webRowSet.moveToInsertRow();
            webRowSet.updateString(1, journal);
            webRowSet.updateString(2, publisher);
            webRowSet.updateString(3, edition);
            webRowSet.updateString(4, title);
            webRowSet.updateString(5, author);
```

```
webRowSet.insertRow();
        } catch (SQLException sqlException)
 {
            for (Throwable e: sqlException)
 {
                System.out.println("Error encountered: " + e);
            }
        }
    }
public void updateRow(int rowUpdate, String journal, String
                publisher,
                          String edition, String title, String author)
 {
        try
 {
            webRowSet.absolute(rowUpdate);
            webRowSet.updateString(1, journal);
            webRowSet.updateString(2, publisher);
            webRowSet.updateString(3, edition);
            webRowSet.updateString(4, title);
            webRowSet.updateString(5, author);
            webRowSet.updateRow();
        } catch (SQLException sqlException)
 {
            for (Throwable e: sqlException)
 {
                System.out.println("Error encountered: " + e);
            }
        }
    }
    public String[] readRow(int rowRead)
 {
        String[] resultSet = null;
        try
 {
            resultSet = new String[5];
            webRowSet.absolute(rowRead);
            resultSet[0] = webRowSet.getString(1);
            resultSet[1] = webRowSet.getString(2);
            resultSet[2] = webRowSet.getString(3);
            resultSet[3] = webRowSet.getString(4);
            resultSet[4] = webRowSet.getString(5);
        } catch (SQLException sqlException)
 {
```

```
for (Throwable e: sqlException)
 {
                 System.out.println("Error encountered: " + e);
            }
        }
        return resultSet;
    }
    public void updateDatabase()
 {
        try {
            webRowSet.acceptChanges();
        } catch (SQLException sqlException)
 {
            for (Throwable e: sqlException)
 {
                System.out.println("Error encountered: " + e);
            }
        }
    }
}
```

#### Summary

A persistent connection with a database is required to make updates to the database with the ResultSet interface. The RowSet extends the ResultSet interface. RowSet has the advantage of not requiring a persistent JDBC database connection for the modification of data. WebRowSet interface further extends the RowSet interface and represents a RowSet object as an XML document, thus facilitating the transfer of data for query and modification by remote clients who are not connected to the database. JDBC 4.0 features such as connection state tracking and Java SE chained exceptions facility may be availed of in a Web RowSet application in a server that supports JDBC 4.0.